# ಸಮೀಕ್ಷೆ, ವಸಾಹತು ಮತ್ತು ಭೂ ದಾಖಲೆಗಳು Survey, Settlement and Land Records ಸಮೀಕ್ಷೆ ವಿಭಾಗದಲ್ಲಿ ನಕಲಿ ಪ್ರತಿಗಳ ವಿತರಣೆ - ಅಟ್ಲಾಸ್

Issue of Duplicate copies in Survey Section - Atlas Step 1: Go to <u>sevasindhu.karnataka.gov.in</u> website and click on **Departments & Services** 

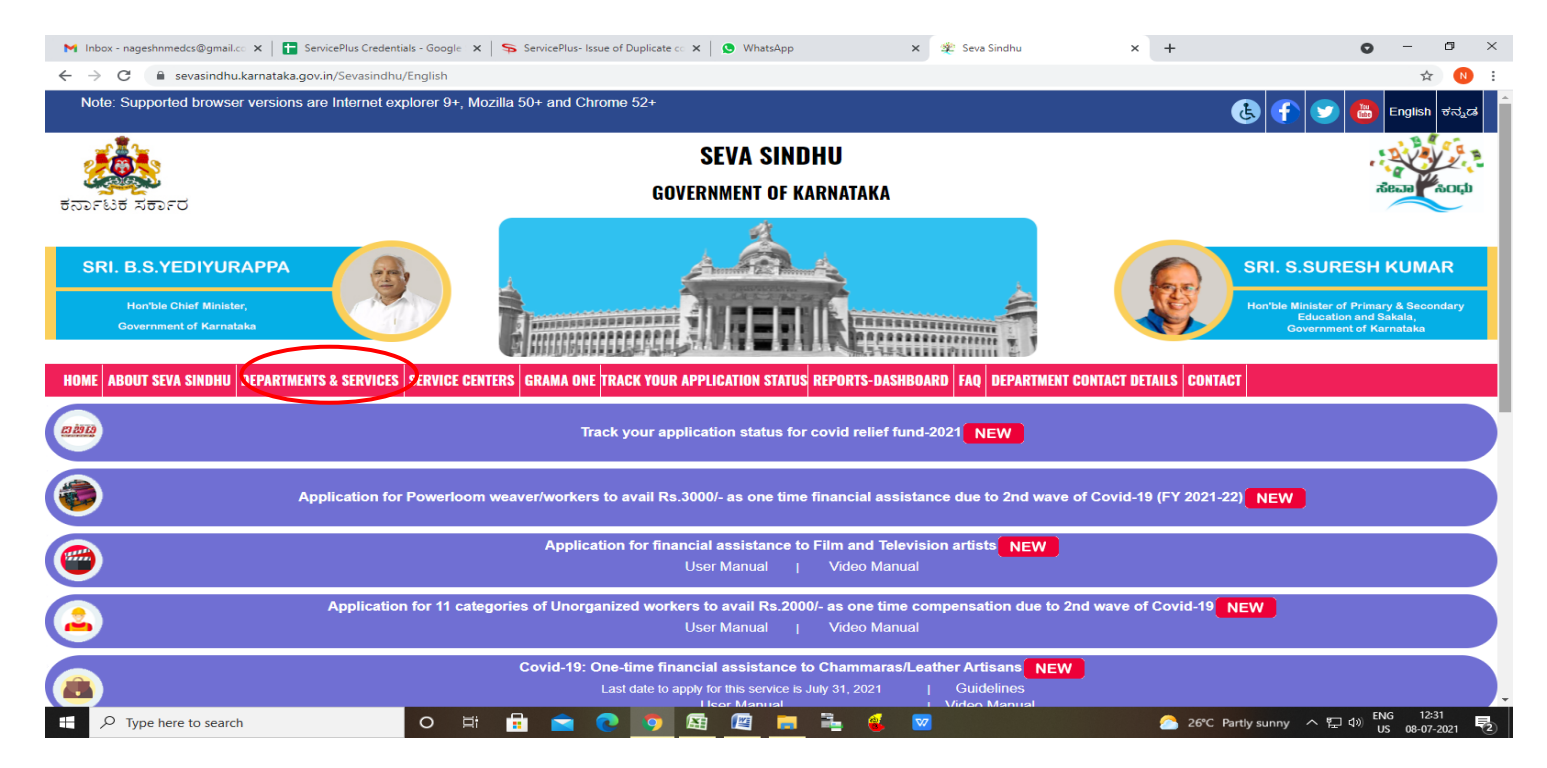

Step 2: Click on **Survey, Settlement and Land Records** and select **Issue of Duplicate copies in Survey** Section - Atlas. Alternatively, you can search for **Issue of Duplicate copies in Survey Section – Atlas** in the <u>search option</u>.

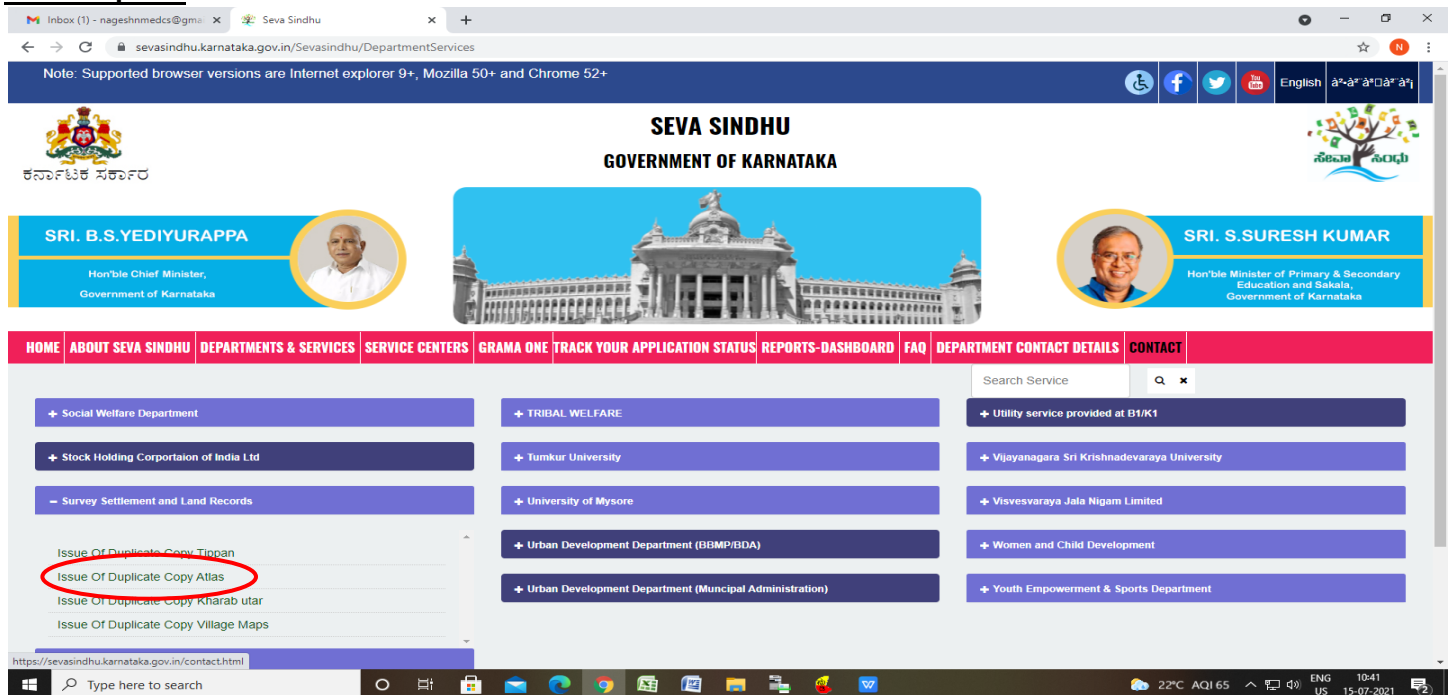

### Step 3 : Click on Apply online

| M Inbox (1) - nageshnmedcs@gmai 🗙 😤 Seva S        | Sindhu × +                                                                                                    |                                                        | 0 - 5 ×                                                                                    |
|---------------------------------------------------|----------------------------------------------------------------------------------------------------|--------------------------------------------------------|--------------------------------------------------------------------------------------------|
| ← → C 🔒 sevasindhu.karnataka.gov.in               | /Sevasindhu/DepartmentServices                                                                                                    |                                                        | ☆ 🔞 ÷                                                                                      |
| Note: Supported browser versions are              | 50 States (States) (States) (S | and Chrome 52+                                         | 🗙 👔 💓 📇 English ar-artar ar                                                                |
|                                                   | Eligibility: Any citizen can app                                                                                                    | SEVA SANDAN<br>V EOVENMENT OF KARMATAKA                | ateras Comp                                                                                |
|                                                   | No need to submit any kind of (<br>Application Fee : Rs.6                                                                                                    | Jocument                                               |                                                                                            |
| Horrbis Chef Minister,<br>Government of Karnstaka | Delivery Time (Days) : 7 Days<br>Procedure for applying:<br>Availabile and verified docume                                                                                                    | nts from Respective Taluks , will be approved to issue | Har take Mirrester of Prevery & Secondary<br>Sciences and Social<br>Coverses of Correlates |
| HOME ABOUT SEVA SINDHU DEPARTMENT                 |                                                                                                    |                                                        | Apply Online                                                                               |
| + Social Welfare Department                       |                                                                                                    | + TRIBAL WELFARE                                       | + Utility service provided at B1/K1                                                        |
| + Stock Holding Corportation of India Ltd         |                                                                                                    |                                                        |                                                                                            |
| + Survey Settlement and Land Records              |                                                                                                    |                                                        |                                                                                            |
| + Technical Education                             |                                                                                                    |                                                        |                                                                                            |
| + Transport Department                            |                                                                                                    |                                                        |                                                                                            |
|                                                   |                                                                                                    |                                                        |                                                                                            |
| F Dype here to search                             | o 🖽 🔒                                                                                                    | 🖻 💽 🧕 📾 🖾 👼 🖉                                          | ● 22*C AQI65 ヘ 行 40 ENG 10:42<br>US 15-07-2021 尾2                                          |

Step 4: Enter the username, password/OTP, captcha and click on Log In button

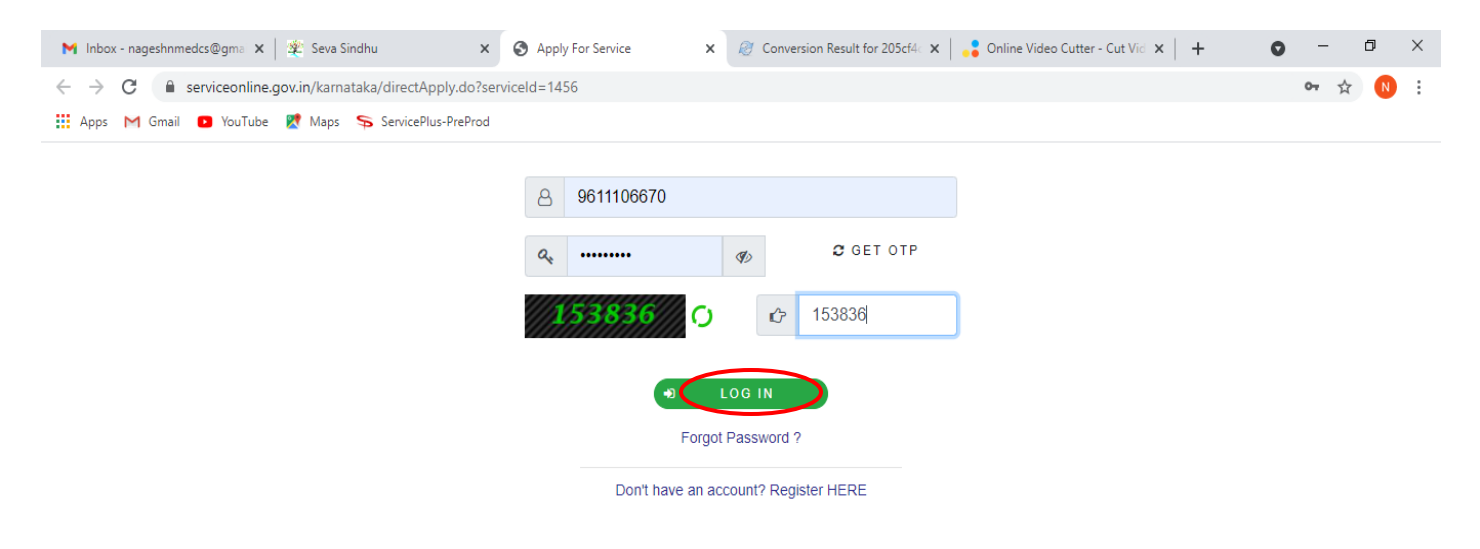

Activate Windows Go to Settings to activate Windows.

| $\not$ Search for anything | O Ħ | 0 | <b>V</b> | <b>i</b> | 0 | <b>O</b> | ^ 면 및 40) <sup>11:51</sup> AM 5/17/2021 록 |
|----------------------------|-----|---|----------|----------|---|----------|-------------------------------------------|
|----------------------------|-----|---|----------|----------|---|----------|-------------------------------------------|

### Step 5: Fill the Land Details

| M Inbox - nageshnmedcs@gmail.co 🗙                                                                                                    | 💊 ServicePlus- Issue of Duplicate co x 👔 (1) WhatsApp 🛛 x   🎉 Seva Sindhu                                                                                                    | ×   + •                                                                                                    | - 0 ×      |
|----------------------------------------------------------------------------------------------------|----------------------------------------------------------------------------------------------------|----------------------------------------------------------------------------------------------------|------------|
| $\leftrightarrow$ $\rightarrow$ $\mathbf{C}$ $(\mathbf{a}$ serviceonline.gov.                                                                       | in/karnataka/renderApplicationForm.do                                                                                                    |                                                                                                    | ☆ 🔃 :      |
| Servic<br>Metadata-based Integrated                                                                                                    | EPIUS<br>Service Delivery Framework                                                                                                    |                                                                                                    |            |
| Menu                                                                                                    |                                                                                                    | 🏳 Themes 🗝 Language 🔫                                                                                                    | Asha D J 👻 |
| Manage Profile        QC Apply for services     >       View all available services        View Status of Application     <       Messages & Alerts | ಸಮೀಕ್ಷೆ, ವಸಾಹತು<br>Survey, Settleme<br>ಸಮೀಕ್ಷೆ ವಿಭಾಗದಲ್ಲಿ ನಕ<br>Issue of Duplicate copie                                                                                                    | ಮತ್ತು ಭೂ ದಾಖಲೆಗಳು<br>nt and Land Records<br>ಲಿ ಪ್ರತಿಗಳ ವಿತರಣೆ - ಅಟ್ಲಾಸ್<br>es in Survey Section - Atlas                                         |            |
|                                                                                                    | ಭೂ ವಿವರಗಳು / Land Details                                                                                                    |                                                                                                    |            |
|                                                                                                    | ಭೂ ವಿವರಗಳು / Land Details<br>Select the language                                                                                                    | ⊚ Kannada ○ English                                                                                                    |            |
|                                                                                                    | ಭೂ ವಿವರಗಳು / Land Details<br>Select the language<br>ಜಿಲ್ಲೆ / District *                                                                                                    | ® Kannada ⊖ English<br>ರಾಗಲಕೋಟೆ                                                                                                    | <b>•</b>   |
|                                                                                                    | ಭೂ ವಿವರಗಳು / Land Details<br>Select the language<br>ಜಿಲ್ಲೆ / District *<br>ತಾಲ್ಲೂಕು / Taluk *                                                                                                    | ® Kannada O English<br>ಬಾಗಲಕೋಟೆ<br>ಬೀಳಗಿ                                                                                                    | ×<br>×     |
|                                                                                                    | ಭೂ ವಿವರಗಳು / Land Details<br>Select the language<br>ಜಿಲ್ಲೆ / District *<br>ತಾಲ್ಲೂರು / Taluk *<br>ಹೋಬ್ಕಿ / Hobil *                                                                                                 | <ul> <li>Kannada ි English<br/>ගාಗපන්දෙස්</li> <li>න්අති.</li> <li>න්අති.</li> </ul>                                                            | ×<br>×     |
|                                                                                                    | <mark>ಭೂ ವಿವರಗಳು / Land Details</mark><br>Select the language<br>සිල්, / District *<br>නෙවෙතුත් / Taluk *<br>ත්ෆෙඩ්, / Hobli *<br>rnඉක් / Village *                                                               | <ul> <li>Kannada C English<br/>හා ආපාර්ත දක්</li> <li>හිද් හා<br/>නිද් හා<br/>කාර් හා<br/>කාර් හා<br/>තාන් හා<br/>තාන් හා<br/>තාර්තා</li> </ul> | ~ ~        |
|                                                                                                    | <mark>ಭೂ ವಿವರಗಳು / Land Details</mark><br>Select the language<br>ಜಿಲ್ಕೆ / District *<br>ತಾಲ್ಸೂರು / Taluk *<br>ಹೋಬ್ಕೆ / Hobli *<br>ಗ್ರಾಮ / Village *<br>ಸಮೀರಕ್ಕೆ ಸಂಖ್ಯೆ / Survey No. *                             | Kannada ি English      ফ্রনিডরঁ০(র্র      এংখন      মিত্রখন      র4                                                                             |            |
|                                                                                                    | ಭೂ ವಿವರಗಳು / Land Details<br>Select the language<br>ಜಿಲ್ಲೆ / District *<br>ತಾಲ್ಲೂರು / Taluk *<br>ಹೋಬ್ಲಿ / Hobii *<br>ಗ್ರಾಮ / Village *<br>ಸಮೀಕ್ಕೆ ಸಂಖ್ಯೆ / Survey No. *<br>ಸನೋರ್ಕ್ / Surnoc *                     | ම Kannada O English         හාಗಲತೋಟೆ         ಬೇಳಗಿ         ಬೇಳಗಿ         නය්ಳಗಿ         34         4                                            |            |
|                                                                                                    | ಭೂ ವಿವರಗಳು / Land Details<br>Select the language<br>ಜಿಲ್ಲೆ / District *<br>ತಾಲ್ಲೂರು / Taluk *<br>ಹೋಬ್ಲಿ / Hobli *<br>ಗ್ರಾಮ / Village *<br>ಸಮೀಕ್ಲೆ ಸಂಖ್ಯೆ / Survey No. *<br>ಸನ್ಪೋರ್ / Surnoc *<br>ಹಿಸ್ಕಾ / Hissa * | ම Kannada English           හත්පාස්දේස්           නිදුන්ව           නිදන්ව           නිදන්ව           34           4           4                |            |

Step 6: Fill the Application Details Verify the details. If details are correct Enter Captcha and click on <u>Submit</u>

| M Inbox - nageshnmedcs@gmail.co 🗙                        | ServicePlus- Issue of Duplicate co 🗙 🚺 (1) WhatsApp | 🗙 🛛 🙅 Seva Sindhu                                                               | ×   +                                                                                                    | • -                                                                                                    | ٥         | ×   |  |  |  |  |  |
|----------------------------------------------------------|-----------------------------------------------------|---------------------------------------------------------------------------------|----------------------------------------------------------------------------------------------------|----------------------------------------------------------------------------------------------------|-----------|-----|--|--|--|--|--|
| $\leftrightarrow$ $\rightarrow$ C $($ serviceonline.gov. | in/karnataka/renderApplicationForm.do               |                                                                                 |                                                                                                    |                                                                                                    | ☆ N       | i E |  |  |  |  |  |
|                                                          |                                                     |                                                                                 |                                                                                                    |                                                                                                    |           | 5.  |  |  |  |  |  |
|                                                          | ಅರ್ಜಿದಾರರ ವಿವರಗಳು / Application Details             |                                                                                 |                                                                                                    |                                                                                                    |           |     |  |  |  |  |  |
|                                                          | ಅರ್ಜಿದಾರರ ಹೆಸರು / Applicant Name *                  |                                                                                 | Asha D J                                                                                                    |                                                                                                    |           |     |  |  |  |  |  |
|                                                          | ತಂದೆಯ ಹೆಸರು / Father's Name ೆ                       |                                                                                 | dfdsf                                                                                                    |                                                                                                    |           |     |  |  |  |  |  |
|                                                          | ಮೊಬೈಲ್ ಸಂಖ್ಯೆ / Mobile Number *                     |                                                                                 | 9956253522                                                                                                    |                                                                                                    |           |     |  |  |  |  |  |
|                                                          | ವಿಳಾಸ / Address *                                   |                                                                                 | krishna temple street, htrtr, htrtr, htrtr, ht                                                                          | rtr, htrtr, dfgdg                                                                                                    |           |     |  |  |  |  |  |
|                                                          | ದಾಖಲೆಯ ವಿಧ / Document Type                          |                                                                                 | Atlas/ಅéಸ್ಥಾಸ್                                                                                                    |                                                                                                    | ~         |     |  |  |  |  |  |
|                                                          |                                                     |                                                                                 |                                                                                                    |                                                                                                    |           |     |  |  |  |  |  |
|                                                          |                                                     | Wor                                                                             | dverification                                                                                                    |                                                                                                    |           |     |  |  |  |  |  |
|                                                          |                                                     | 1284                                                                            | 981                                                                                                    |                                                                                                    |           | 1.  |  |  |  |  |  |
|                                                          |                                                     | Please enter the                                                                | e characters shown above                                                                                                |                                                                                                    |           |     |  |  |  |  |  |
|                                                          |                                                     | 2319                                                                            | 81                                                                                                    |                                                                                                    |           |     |  |  |  |  |  |
|                                                          |                                                     |                                                                                 |                                                                                                    |                                                                                                    |           |     |  |  |  |  |  |
|                                                          |                                                     |                                                                                 | E                                                                                                    | Draft 🕒 Submit 🛛 😣 Close 😂                                                                                                    | Reset     |     |  |  |  |  |  |
|                                                          |                                                     |                                                                                 |                                                                                                    |                                                                                                    |           | -1  |  |  |  |  |  |
|                                                          |                                                     |                                                                                 | ••••••••••••••••••••••••••••••••••••••                                                                                  |                                                                                                    |           |     |  |  |  |  |  |
|                                                          | MINISTRY OF PANCE<br>CONTINUENT OF PANCE            | HAYATI RAJ                                                                      |                                                                                                    |                                                                                                    |           |     |  |  |  |  |  |
|                                                          |                                                     |                                                                                 |                                                                                                    |                                                                                                    |           | -   |  |  |  |  |  |
|                                                          |                                                     | Site is technically designed, hosted<br>Contents on this website is owned, upda | and maintained by National Informatics Centre<br>ted and managed by the Ministry of Panchayati Raj<br>ED BY SERVICEPLUS |                                                                                                    |           |     |  |  |  |  |  |
|                                                          |                                                     |                                                                                 |                                                                                                    |                                                                                                    | 12:40     |     |  |  |  |  |  |
| P Type here to search                                    | O 🛱 📊 🔁 💽                                           | 🧿 🖾 🖉 🥫 💺                                                                       | 👻 🚾                                                                                                    | - Concentration Concentration Concentratio | 3-07-2021 | (2) |  |  |  |  |  |

Step 7: A fully filled form will be generated for user verification, if have an corrections click on Edit option,

## otherwise processed to esign and submit

| M Inbox - nageshnmedcs@gmail.co 🗙 🦐                                    | ServicePlus- Issue of Duplicate co 🗙 😒 WhatsApp                    | 🗙   🏩 Seva Sindhu 🛛 🗙   🕂                                       | • - • ×                                                                                                    |
|------------------------------------------------------------------------|--------------------------------------------------------------------|-----------------------------------------------------------------|----------------------------------------------------------------------------------------------------|
| ← → C 🔒 serviceonline.gov.in/k                                         | karnataka/applyPageForm.do                                         |                                                                 | ± 🔊 😥                                                                                                    |
| Service<br>Metadata-based Integrated eservice                          | Plus<br>vice Delivery Framework                                    |                                                                 | Contraction of the second second seco |
| Menu                                                                   | ≡                                                                  |                                                                 | 🏳 Themes 🥆 Language 👻 🔒 Asha D J 👻                                                                                                    |
| <ul> <li>Manage Profile &lt;</li> <li>♥ Apply for services </li> </ul> | Application not yet submitted. To proceed click on the appropriate | button available at the bottom of this page                     |                                                                                                    |
| View all available services                                            | ಭೂ ವಿವರಗಳು / Land Details                                          |                                                                 |                                                                                                    |
| <ul> <li>View Status of Application &lt;</li> </ul>                    | Select the language :                                              | Kannada                                                         |                                                                                                    |
| <ul> <li>Messages &amp; Alerts</li> </ul>                              | ಜಿಲ್ಲೆ / District :<br>ತಾಲ್ಲೂಕು / Taluk :                          | ಬಾಗಲಕೋಟೆ<br>ಬೀಳಗಿ                                               |                                                                                                    |
|                                                                        | ಹೋಬ್ಮೆ / Hobli :                                                   | ಬೇಳಗಿ                                                           |                                                                                                    |
|                                                                        | ಗ್ರಾಮ / Village :                                                  | ಸಾವಳಗಿ                                                          |                                                                                                    |
|                                                                        | ಸಮೀಕ್ಷೆ, ಸಂಖ್ಯೆ / Survey No. :                                     | 34                                                              |                                                                                                    |
|                                                                        | ಸರ್ಮೇಕ್ / Surnoc :                                                 | 4                                                               |                                                                                                    |
|                                                                        | তৈ সহ <sub>ম</sub> / Hissa :                                       | 4                                                               |                                                                                                    |
|                                                                        | ಅರ್ಜಿದಾರರ ವಿವರಗಳು / Application Details                            |                                                                 |                                                                                                    |
|                                                                        | ಅರ್ಜಿದಾರರ ಹೆಸರು / Applicant Name :                                 | Asha D J                                                        |                                                                                                    |
|                                                                        | ತಂದೆಯ ಹೆಸರು / Father's Name :                                      | dfdsf                                                           |                                                                                                    |
|                                                                        | ಮೊಬೈಲ್ ಸಂಖ್ಯೆ / Mobile Number :                                    | 9956253522                                                      |                                                                                                    |
|                                                                        | ವಿಲಾಸ / Address :                                                  | krishna temple street, htrtr, htrtr, htrtr, htrtr, htrtr, dfgdg |                                                                                                    |
|                                                                        | ದಾಖಲೆಯ ವಿಧ / Document Type :                                       | Atlas/celosa,.74                                                |                                                                                                    |
| F P Type here to search                                                | o # 🛱 🖻 💽                                                          | <u> </u>                                                        | 26*C Partly sunny ヘ 定 切)ENG 12:43<br>US 08-07-2021 見                                                                                                    |

## Step 8 : Click on esign and submit

| M Inbox - nageshnmedcs@gmail.co 🗙 | 🗣 ServicePlus- Issue of Duplicate co 🗙 😒 WhatsApp | X   🙊 Seva Sindhu X   +                                                                                                    | • - • ×                                          |
|-----------------------------------|---------------------------------------------------|----------------------------------------------------------------------------------------------------|--------------------------------------------------|
| ← → C 🔒 serviceonline.gov         | in/karnataka/applyPageForm.do                     |                                                                                                    | ☆ ℕ 🗄                                            |
|                                   | ಹಿಸ್ಸಾ / Hissa :                                  | 4                                                                                                    |                                                  |
|                                   | ಅರ್ಜಿದಾರರ ವಿವರಗಳು / Application Details           |                                                                                                    |                                                  |
|                                   | ಅರ್ಜಿದಾರರ ಹೆಸರು / Applicant Name :                | Asha D J                                                                                                    |                                                  |
|                                   | ತಂದೆಯ ಹೆಸರು / Father's Name :                     | dfdsf                                                                                                    |                                                  |
|                                   | ಮೊಬೈಲ್ ಸಂಖ್ಯೆ / Mobile Number :                   | 9956253522                                                                                                    |                                                  |
|                                   | ವಿಳಾಸ / Address :                                 | krishna temple street, htrtr, htrtr, htrtr, htrtr, dfgdg                                                                                                    |                                                  |
|                                   | ದಾಖಲೆಯ ವಿಧ / Document Type :                      | Atlas/ಅಕಿತ್ಯಾಸ್                                                                                                    |                                                  |
|                                   |                                                   |                                                                                                    |                                                  |
|                                   | Additional Details                                |                                                                                                    |                                                  |
|                                   | Apply to the Office                               | Survey, Settlement and Land Records (SSLR) (STATE)                                                                                                    |                                                  |
|                                   |                                                   |                                                                                                    |                                                  |
|                                   | Draft Reference No :                              | \$\$002\$210000001                                                                                                    |                                                  |
|                                   | 08/7/2021 12:43:27 IST                            |                                                                                                    | http://serviceonline.gov.in/karnataka            |
|                                   |                                                   | B eSign and Submit D Edit Cancel C Click here to                                                                                                    | p initiate new application                       |
|                                   |                                                   |                                                                                                    |                                                  |
|                                   |                                                   |                                                                                                    |                                                  |
|                                   |                                                   | Oper Government Data (000) Radium India Oper Government Data (000) Radium India                                                                                                    | A                                                |
|                                   |                                                   | Site is technically designed, hosted and maintained by National Informatics Centre<br>Contents on this website is owned, updated and managed by the Ministry of Panchayati Raj<br>POWERED BY SERVICEPLUS |                                                  |
| H D Type here to search           | o 🛱 🔒 🖻                                           | 🐬 🔄 🔟 🗮 🛓 🍕 🗹 🔗 26°C Partly su                                                                                                    | inny ヘ 臣 (4) ENG 12:45<br>US 08-07-2021 <b>で</b> |

**Step 11 :** Click on I agree with above user consent and eSign terms and conditions and Select authentication type to continue and Click on **OTP** 

| M Inbox - nageshnmedcs@gmail.co 🗙 🦻 ServicePlus- Issue of                           | f Duplicate c: 🗙 🕒 WhatsApp 🛛 🗙 🖉 Seva Sindhu 🗙 🕇 🕂                                                                                                    | o – 6 ×                                            |
|-------------------------------------------------------------------------------------|----------------------------------------------------------------------------------------------------|----------------------------------------------------|
| $\leftrightarrow$ $\rightarrow$ C $($ serviceonline.gov.in/karnataka/applyPag       | eForm.do                                                                                                    | ☆ 🕚 :                                              |
| ಹಿಸ್ಕಾ/Hissa:<br>ಅರ್ಜಿದಾರರ                                                          | Consent Authentication Form                                                                                                    |                                                    |
| ಅರ್ಜಿದಾರರ ಹೆಸ<br>ತಂದೆಯ ಹೆಸರು.<br>ಮೊಬೈಲ್ ಸಂಪ್ಕೆ<br>ವಿಳಾಸ / Adress<br>ದಾಖಲೆಯ ವಿಧ /    | I hereby state that I have no objection in authenticating myself with Aadhaar based authentication system and consent to providing my Aadhaar number along with the authentication details for the purposes of availing <b>"Issue of Duplicate copies in Survey</b><br>Section - Atlas" by esigning Application form and Enclosure(). I understand that the OTP I provide for authentication shall be used only for authenticating my identity through the Aadhaar Authentication system, for obtaining my e-KYC through Aadhaar e-KYC service and for the issuance of objetal Signature Certificate (DSC) for this specific transaction and for no other purposes. For the creation of DSC, I understand that the options that I have chosen are the ones that shall be populated in the DSC generated by the CA and I provide my consent for the same. I also understand that the following fields in the DSC generated by the CA and I give my consent for using the Aadhaar provided e-KYC information to populate the corresponding fields in the DSC. |                                                    |
| Additional Det<br>Apply to the Offic<br>Draft Reference 1<br>08/7/2021 12/43/27 157 | 1. Common Name (name as obtained from e-KYC)     2. Unique Identifier (hash of Aadhaar number)     3. Pseudonym (unique code sent by UIDAI in e-KYC response)     4. State or Province (state as obtained from e-KYC)     5. Postal Code (postal code as obtained from e-KYC)     6. Telephone Number (hash of phone as obtained from e-KYC)     I understand that ServicePlus shall ensure security and confidentiality of my personal identity data provided for the purpose of     Aadhaar based authentication.                                                                                                    | http://serviceonline.gov.in/kamataka               |
|                                                                                     | I agree with above user consent and eSign terms and conditions                                                                                                    | C Click here to initiate new application           |
|                                                                                     | Select authentication type to continue<br>The print Download Document<br>Download Document                                                                                                    |                                                    |
|                                                                                     |                                                                                                    |                                                    |
| Type here to search                                                                 | o # 🔒 🖻 🤨 🧕 🜆 🖉 💻 🍡 🍭 🛛                                                                                                    | 26°C Partiy sunny ヘ 記 の ENG 12:45<br>US 08-07-2021 |

## Step 12 : Enter Aadhar Number and click on get OTP

| M (no subject) - nageshnmedcs@g | × C-DAC's eSign Service ×                                                                                                    | 2 (2) WhatsApp    | 🗙 \mid 🐲 Seva Sindhu            | ×   +                      |                                                                   | 0 - 6 × |
|---------------------------------|----------------------------------------------------------------------------------------------------|-------------------|---------------------------------|----------------------------|-------------------------------------------------------------------|---------|
| ← → C 🔒 esignservice.c          | dac.in/esign2.1/OTP                                                                                                    |                   |                                 |                            |                                                                   | 🖈 N i   |
|                                 | with the second second |                   | Digital Ind<br>Power To Empor   | lia<br>ver                 | स्ति डेक<br>CDCC<br>Cette to Davigorient of<br>Advanced Computing |         |
|                                 |                                                                                                    | You are currently | using C-DAC eSign Service and I | nave been redirected from  |                                                                   |         |
|                                 |                                                                                                    |                   |                                 |                            |                                                                   |         |
|                                 |                                                                                                    |                   | C-DAC's eSign Service           |                            |                                                                   |         |
|                                 |                                                                                                    | Aadhaar Based     | e-Authentication                |                            |                                                                   |         |
|                                 |                                                                                                    | 472245377         | 750                             |                            |                                                                   |         |
|                                 |                                                                                                    |                   |                                 | Get Virtual ID             |                                                                   |         |
|                                 |                                                                                                    | Enter Your        | Aadhaar OTP                     |                            |                                                                   |         |
|                                 |                                                                                                    |                   |                                 | View Document Information  |                                                                   |         |
|                                 |                                                                                                    | Get OTP Can       | No                              | t Received OTP? Resend OTP |                                                                   |         |
|                                 |                                                                                                    |                   |                                 |                            |                                                                   |         |

| - | ∽ Type here to search | 0 | Ħ | <b>•</b> | 0 | 9 |  | 1 | 6 | . 5 | <b>7</b> | 🔗 26°C Partly sunny | ^ ≞ ঢ় ٩ | ) ENG<br>US | 12:48<br>08-07-2021 | <b>P</b> 2 |
|---|-----------------------|---|---|----------|---|---|--|---|---|-----|----------|---------------------|----------|-------------|---------------------|------------|

#### Step 13 :Enter OTP and click on Submit

| Winsty of Electonics and                      | Digital India<br>Power To Empower                                         | स्ती डेक<br>CDACC<br>Cattre for Development of |
|-----------------------------------------------|---------------------------------------------------------------------------|------------------------------------------------|
| Information Technology<br>Government of India | You are currently using C-DAC eSign Service and have been redirected from | Advanced Computing                             |
|                                               | CDAC's elign Service                                                      |                                                |
|                                               | Aadhaar Based e-Authentication                                            |                                                |
|                                               | 472245377750 Get Virtual ID                                               |                                                |
|                                               | I have read and provide my consent                                        |                                                |
|                                               | View Document Information                                                 |                                                |
|                                               | Submit Cancel Not Received OTP? Resend OTP                                |                                                |
|                                               |                                                                           |                                                |
|                                               |                                                                           |                                                |

**Step 16:** After Submit is successful, acknowledgement will be generated. Acknowledgment consists of applicant details and application details for applicant's reference.

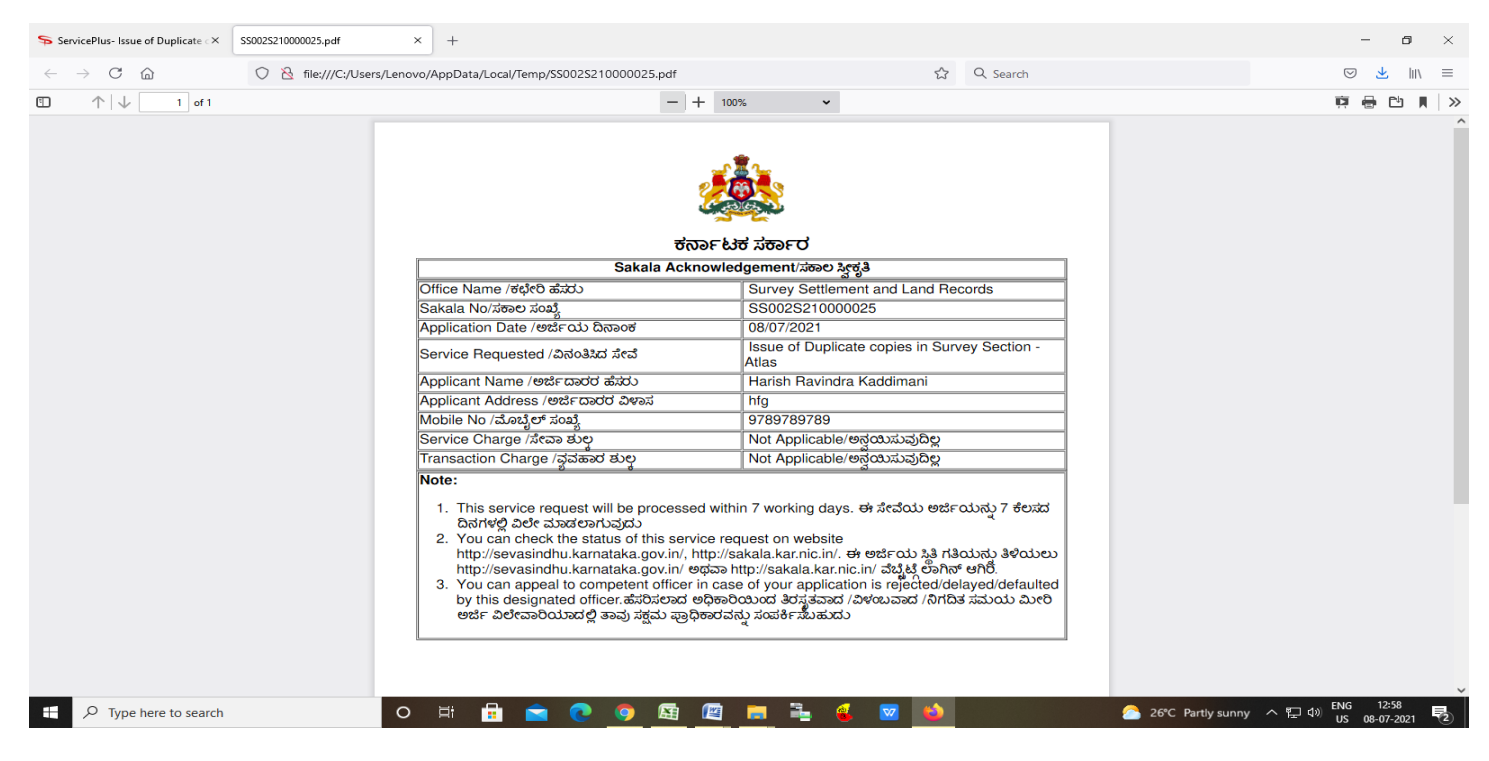

## **Step 17 :** To download the certificate, go to the **sevasindhu.karnataka.gov.in** and click on **<u>Registered Users</u>** <u>Login Here</u>

| M (no subject) - nageshnmedcs@g: X 🛛 🗹 C-DAC's eSign Service X 🔹 S WhatsApp      | x 🏖 Seva Sindhu x + 💿 - 6 X                                                                                                    |
|----------------------------------------------------------------------------------|----------------------------------------------------------------------------------------------------|
| ← → C 🔒 sevasindhu.karnataka.gov.in/Sevasindhu/English                           | x 🔞 :                                                                                                    |
| Covid-19: One-time finan<br>Last date to appl                                    | cial assistance to Chammaras/Leather Artisans NEW<br>Ay for this service is July 31, 2021   Guidelines<br>User Manual   Video Manual                                                                      |
| Disbursement of cash for Covid-19 relie<br>Last date for subr<br>U               | ef to Auto-rickshaw drivers, Taxi drivers and Maxi Cab drivers. NEW<br>mission of application in Seva Sindhu is 15/07/2021<br>Jiser Manual   Video Manual                                                 |
| Call Center Number - 8088304855/ 636179979                                       | 96 /9380204364 / 9380206704 - 9AM TO 6PM (Except Government Holidays)                                                                                                    |
| RAISE YOUR COMPLAINT                                                             | EW USERS REGISTER HERE REGISTERED USERS LOGIN HERE                                                                                                    |
|                                                                                  |                                                                                                    |
| ✓CHECK YOUR APPLICATION STATUS FOR REVENUE DEPARTMENT                            | WHAT'S NEW @                                                                                                    |
| Enter Application No.                                                            | Application for the post of President/Member/Woman Member of State/District Consumer Disputes Redressal     Commissions     Apply for Sindhutva Pramana Patra (ONLY FOR APPLICANTS WHO HAVE RECEIVED SMS) |
| ✓NUMBER OF TRANSACTIONS                                                          | Application for Family ID/New NPHH (APL) Ration Card                                                                                                    |
| 11085456                                                                         | Procedure to fix* Invalid Transaction for e-sign process* in Firefox browser     Promotional Campaigns                                                                                                    |
| Help   Feedback form   Sevasindhu Video Manual   Page last updated on: 11-June-2 | 2021 3.00PM   Website visitor count is 4 0 4 1 8 0 5 6 Site Map   Website poincy                                                                                                    |
| 🕂 🔎 Type here to search 🛛 🖂 🛱 💼 💽 🧕                                              | 월 🔟 📄 📲 😩 🚾 🍐                                                                                                    |

**Step 18** : Once the login page is open, enter your username, password/OTP, captcha and click on **<u>Submit</u>**.

| M User Manuals - Higher 🗙 🛛 🔯 FREE Kannada Typing 🛛 🗙 Seva Sindhu 1 | X         S         Track Application         X         S         WhatsApp | 🗙 📔 ServicePlus Credential: 🗙 🕇 🕂 | o – d ×                           |
|---------------------------------------------------------------------|----------------------------------------------------------------------------|-----------------------------------|-----------------------------------|
| ← → C       serviceonline.gov.in/karnataka/                         |                                                                            |                                   | or 🚖 N :                          |
| 🗰 Apps M Gmail 🖸 YouTube 🖹 Maps 🦐 ServicePlus-PreProd               |                                                                            |                                   |                                   |
| ಕರ್ನಾಟಕ ಸರ್ಕಾರ                                                      | ಸೇವಾ ಸಿಂಧು<br>SEVA SINDHU                                                  |                                   | لو<br>مول                         |
|                                                                     |                                                                            |                                   |                                   |
| Apply for Service                                                   | Chec                                                                       | k Your Application Status         |                                   |
| 9611106670                                                          | Select De                                                                  | epartment 🗸                       |                                   |
| 🔹 🖉 Get                                                             | OTP Select Se                                                              | ervice 🗸 🗸                        |                                   |
| <b>552519</b> Type here                                             | C Enter your A                                                             | Application ID                    |                                   |
| Submit<br>Forgot Password   New user ? Register here   Kn           | iow Your Eligibility                                                       | Check Status Now                  |                                   |
|                                                                     |                                                                            | Activate //                       | lindows<br>s to activate Windows, |
| © All Rights Reserved                                               |                                                                            | Powered by <u>SER</u>             | VICEPLUS                          |
| 🕂 🔎 Search for anything 🛛 🛛 🖽 💽                                     | 🖻 🖻 🚍 🧐                                                                    |                                   | へ 砲 臣 如) <sup>1:12 PM</sup> - 〇   |

**Step 19** :Click on **View Status of Application --> Track application status**. Enter Application Reference Number (you can refer to Acknowledgment/SMS to get Application Reference Number) and click on **Get Data**.

| M Inbox - nageshnmedcs@gma 🗙 🛛                                 | 🕽 FREE Kannada Typing   Englisi 🗙   😤 Seva Sindhu   | × S WhatsApp ×                                                             | ServicePlus-Prod | × + •                 | - 0                   | ×      |
|----------------------------------------------------------------|-----------------------------------------------------|----------------------------------------------------------------------------|------------------|-----------------------|-----------------------|--------|
| $\leftrightarrow$ $\rightarrow$ C $\square$ serviceonline.gov. | in/karnataka/citizenServiceList.do                  |                                                                            |                  |                       | ☆ N                   | :      |
| 👖 Apps M Gmail 🖸 YouTube 関                                     | Maps 🦻 ServicePlus-PreProd                          |                                                                            |                  |                       |                       |        |
| Service<br>Metadata-based Integrated                           | EPIUS<br>eService Delivery Framework                |                                                                            |                  |                       | Heatra such           | Î      |
| Menu                                                           | =                                                   |                                                                            |                  | 🏳 Themes 🔻 Language 🔫 | 🌲 🔺 Asha D J          | -      |
| 👹 Manage Profile 🛛 🗸                                           | View Status Of Application / Track Application Stat | tus                                                                        |                  |                       |                       |        |
| 📽 Apply for services 🛛 🔇                                       | From Date :                                         | To Date :                                                                  |                  |                       |                       | 11     |
| <ul> <li>View Status of Application</li> </ul>                 | 24/03/2021                                          | 24/05/2                                                                    | 021              |                       |                       |        |
| Track application status                                       | App Ref No. ES002S210000027                         |                                                                            |                  |                       |                       |        |
| View Incomplete Application Revalidate Payment                 |                                                     |                                                                            |                  |                       |                       | -      |
| <ul> <li>Modify Submissions</li> </ul>                         |                                                     |                                                                            |                  |                       | Get Data              | )      |
| • Messages & Alerts <                                          |                                                     |                                                                            |                  |                       |                       | 1      |
|                                                                |                                                     |                                                                            |                  |                       |                       |        |
|                                                                |                                                     |                                                                            |                  |                       |                       |        |
|                                                                |                                                     | Digital India<br>Diver To Empower<br>Oper Gevennese Data (000) Plateem Ind | govin 📓 Dei      | Activate Windows      | e Windows.            | -      |
| Search for anything                                            | o 🛱 💽 🖻                                             | 2 🚍 🔒 🧿                                                                    |                  | ~ 윤 탄 여               | 12:58 PM<br>5/24/2021 | $\Box$ |

Step 20 : Check Current Status of the application. If it is delivered, Click on Delivered.

| M Inbox - nageshnmedcs@gma 🗙 🛛 🗖                         | 🕽 FREE Kannada Typing   Englis   🗙   🙊 Seva Sindhu   | 🗙   😒 WhatsApp              | × ServicePlus-Prod    | × + • • - • ×                      |
|----------------------------------------------------------|------------------------------------------------------|-----------------------------|-----------------------|------------------------------------|
| $\leftrightarrow$ $\rightarrow$ C $($ serviceonline.gov. | in/karnataka/applicationTrackStatus.do               |                             |                       | ☆ 🔃                                |
| 🏥 Apps M Gmail 🖻 YouTube 🕺                               | Maps 🦻 ServicePlus-PreProd                           |                             |                       |                                    |
| Menu                                                     | ≡                                                    |                             |                       | 🏳 Themes 🔻 Language 🔫 🌡 Asha D J 👻 |
| 矕 Manage Profile 🛛 🗸                                     | View Status Of Application / Track Application Statu | 15                          |                       |                                    |
| 📽 Apply for services 🛛 🔇                                 | From Date :                                          | To Date :                   | 10001                 |                                    |
| <ul> <li>View Status of Application</li> </ul>           | 24/03/2021                                           | 24/05                       | b/2021 III            |                                    |
| Track application status                                 | App Ref No. ES002S210000027                          |                             |                       |                                    |
| View Incomplete Application                              |                                                      |                             |                       |                                    |
| Revalidate Payment                                       |                                                      |                             |                       | 🖺 Get Data                         |
| Modify Submissions                                       |                                                      |                             |                       |                                    |
| <ul> <li>Messages &amp; Alerts</li> </ul>                | Show 10 🜩 entries                                    |                             |                       | Search:                            |
|                                                          | SNo 🛧 Service Name                                   | ∧↓ Application Reference No | ∧↓ Submission Date ∧↓ | Due Date 🚸 Current Status 🚸        |
|                                                          | 1 Application for Death Certificate                  | 20/05/2021                  | 21/05/2021 Delivered  |                                    |
|                                                          | Showing 1 to 1 of 1 entries                          |                             |                       | First Previous 1 Next Last         |
|                                                          |                                                      |                             |                       | Activate Windows                   |
|                                                          |                                                      |                             |                       |                                    |
| $\square$ $\square$ Search for anything                  | O # 💽 🕿 💆                                            |                             |                       | へ ĝ                                |

#### Step 21 : Under Issue Document(s), click on Output certificate

| M Inbox - nageshnmedcs@gma 🗙 🛛 🔀 FREE K                            | annada Typi                    | ng   Englis 🗙 📔 🐲 Seva Sindhu | ×            | S WhatsApp                                                 | × 🦻 s     | ervicePlus-Prod |    | × +       | 0           | -             | ٥       | $\times$      |
|--------------------------------------------------------------------|--------------------------------|-------------------------------|--------------|------------------------------------------------------------|-----------|-----------------|----|-----------|-------------|---------------|---------|---------------|
| ← → C 🔒 serviceonline.gov.in/karna                                 | taka/appli                     | cationTrackStatus.do#         |              |                                                            |           |                 |    |           |             | ☆             | N       | :             |
| 👯 Apps M Gmail 😰 YouTube Ҟ Maps                                    | 🥱 Servic                       | ePlus-PreProd                 |              |                                                            |           |                 |    |           |             |               |         |               |
| Service Status of Application ×                                    |                                |                               |              |                                                            |           | ×               |    |           |             |               |         |               |
| Menu                                                               |                                |                               |              |                                                            |           |                 | ^  |           |             | - 🤳 A         |         |               |
|                                                                    | Application Reference Number : |                               |              | ES002S210000027 Application for Death Certificate Asha D J |           |                 | ы  |           |             |               |         |               |
| 🖀 Manage Profile 🧹 🤘                                               | Name of the Service :          |                               | 11           |                                                            |           |                 |    |           |             |               |         |               |
| ✿ Apply for services <                                             | Applied By :                   |                               |              |                                                            |           |                 | ы  |           |             |               |         |               |
| View Status of Application ~                                       | Application due Date :         |                               | 21/05/2021   |                                                            | 11        |                 |    |           |             |               |         |               |
| Track application status                                           |                                |                               |              |                                                            |           |                 | 11 |           |             |               |         |               |
| • View Incomplete Application                                      | S.No.                          | Task Name                     | Form Details | Issued Document(s)                                         | Status    | Remarks         |    |           |             |               |         |               |
| <ul> <li>Revalidate Payment</li> <li>Modify Submissions</li> </ul> | 1                              | Application Submission        | View         | Acknowledgement                                            | Completed | NA              | ы  |           |             | 🖺 Get Da      | ata     |               |
| Messages & Alerts                                                  | 2                              | Push application data to DB   | NA           | Nil                                                        | Forwarded | View            |    |           |             |               |         |               |
|                                                                    | 3                              | Callback Webservice           |              | Output Certificate                                         | Delivered | View            | -  | Search:   |             |               |         |               |
|                                                                    |                                |                               |              |                                                            |           |                 |    | Date      |             | rent Statu    |         |               |
|                                                                    |                                |                               |              |                                                            |           | Clos            | se | stivate \ |             |               |         |               |
|                                                                    |                                |                               |              |                                                            |           |                 | G  |           | gs to activ | ate Wind      |         |               |
| Show                                                               | ving 1 to 1                    | of 1 entries                  |              |                                                            |           |                 |    |           | ious 1      | Next          | Last    |               |
| ${\leftarrow}$ ${\sim}$ Search for anything                        |                                | O 🛱 💽 🖬                       | 2 🔽 🗖        | 💼 🧿                                                        |           |                 |    |           | ^ @ ₽       | 1口》)<br>5/24, | /2021 [ | $\overline{}$ |

**Step 22: Duplicate copies in Survey Section – Atlas** output certificate will be downloaded. You can print the certificate if required.

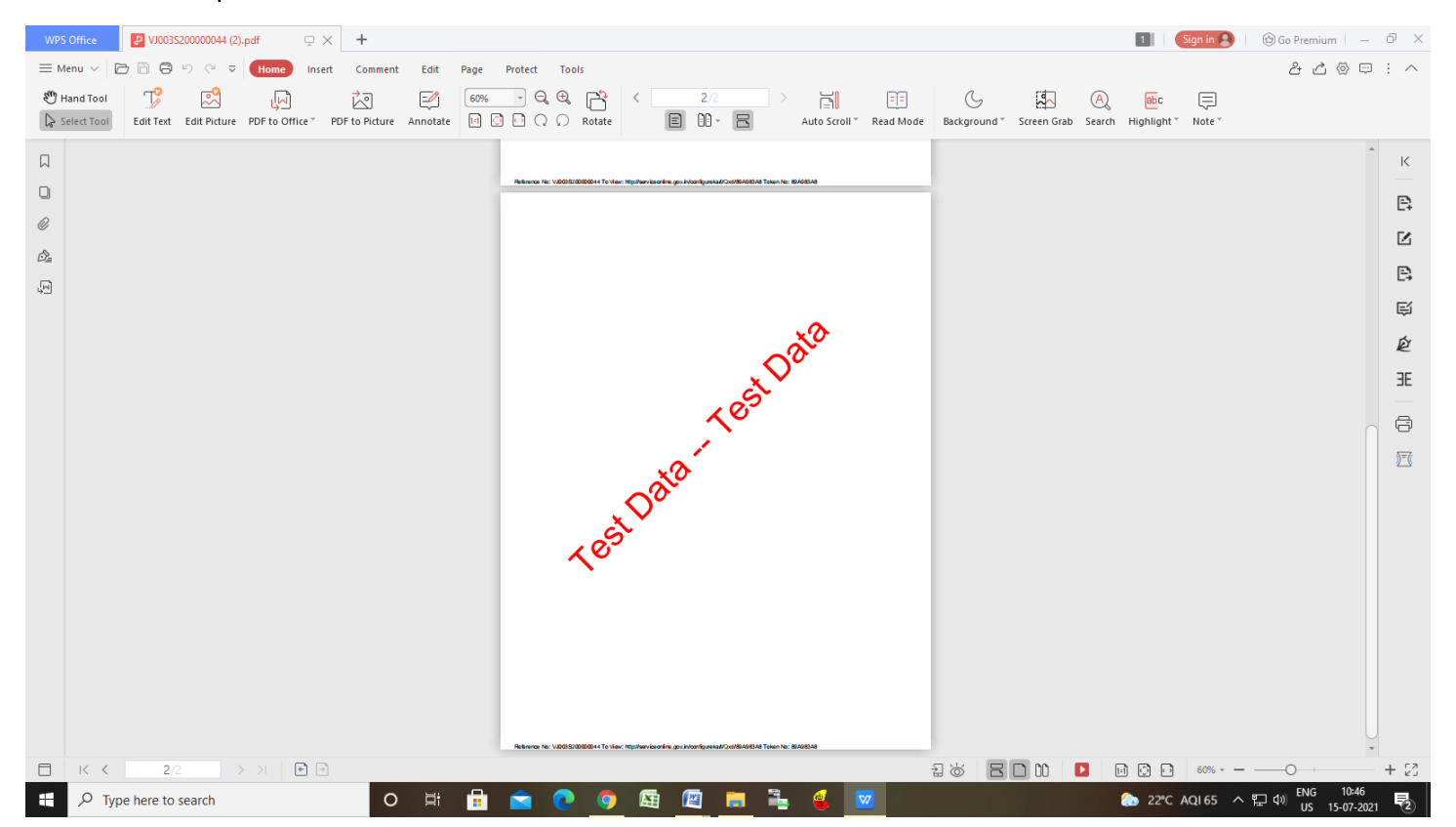